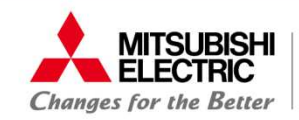

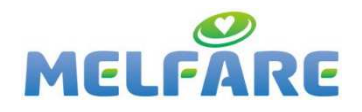

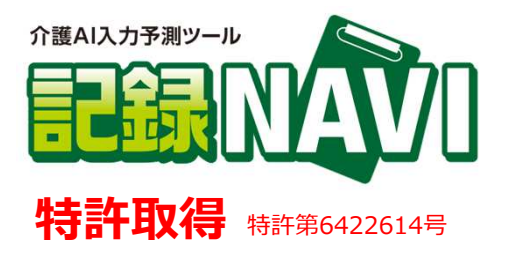

## 介護AI入力予測ツール「記録NAVI」

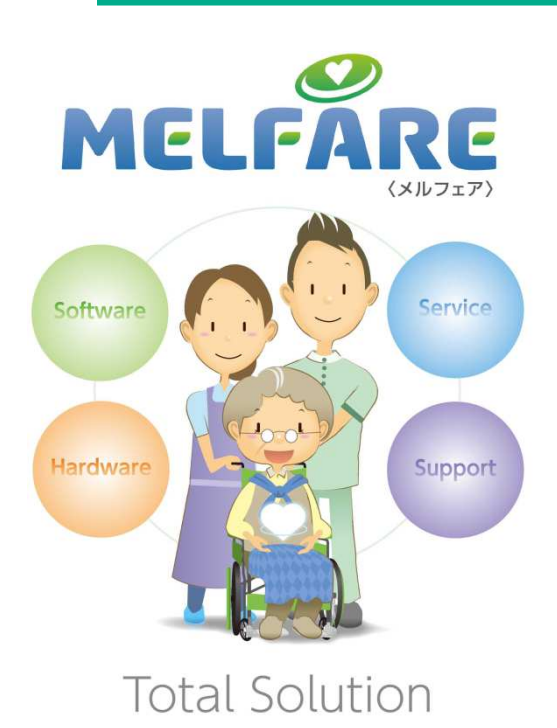

介護業界の「今」を助ける MELFARE 介護AIツール

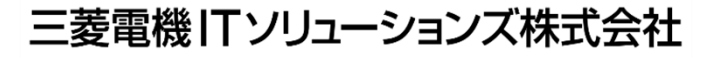

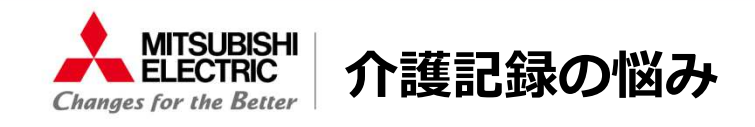

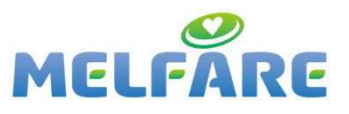

こんな悩みはございませんか!?

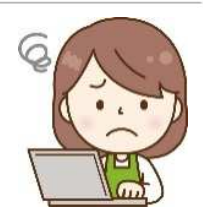

■介護記録システムを導入したが、PCに不慣れな職員が多く活用できていない。

■外国人スタッフや新人スタッフを採用したが、介護記録が書けない。

■介護記録の書き方が職員によって**バラバラで統一化されていない**。

■タブレットを導入しているが、**文書入力に時間がかかる**。

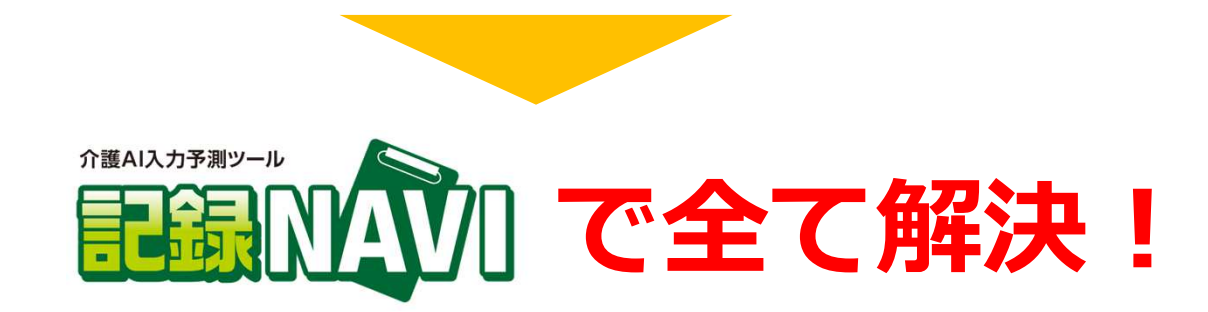

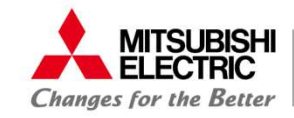

介護AI入力予測ツール「記録NAVI」とは

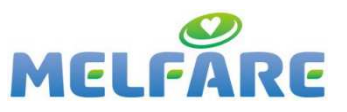

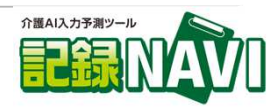

# 記録NAVIとは!?

記録NAVIは、<mark>文例を選択していくだけ</mark>で 介護記録が作成できる入力支援ツールです。

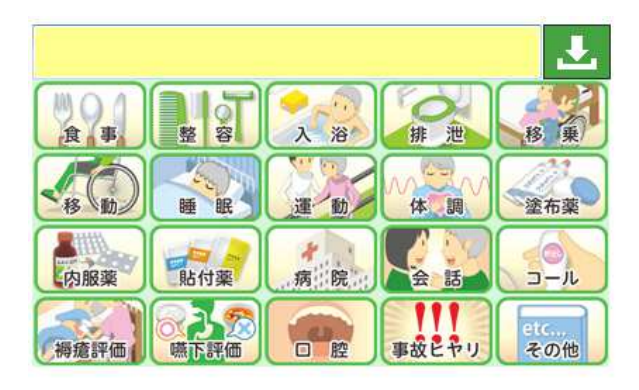

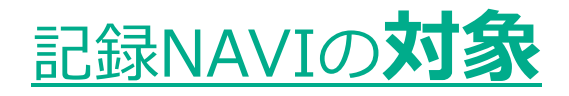

- ●対象事業=特養・老健・グループホーム・有料・サ付等の入居施設様
- ●対象者=PCに不慣れな職員、外国人スタッフ、新人スタッフの方に より効果的にご利用いただけます

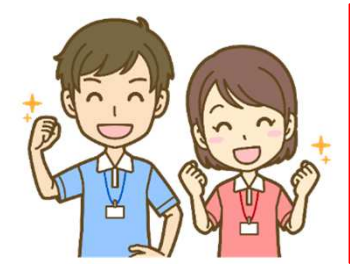

コロナの影響で他業界では採用縮小! 介護職の人材獲得が進むチャンス。 但し、介護記録を作成したことの無い 未経験者が増える可能性があり。

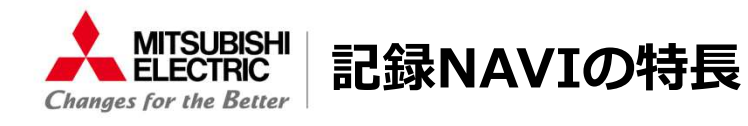

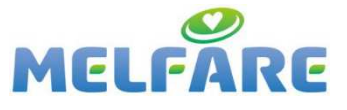

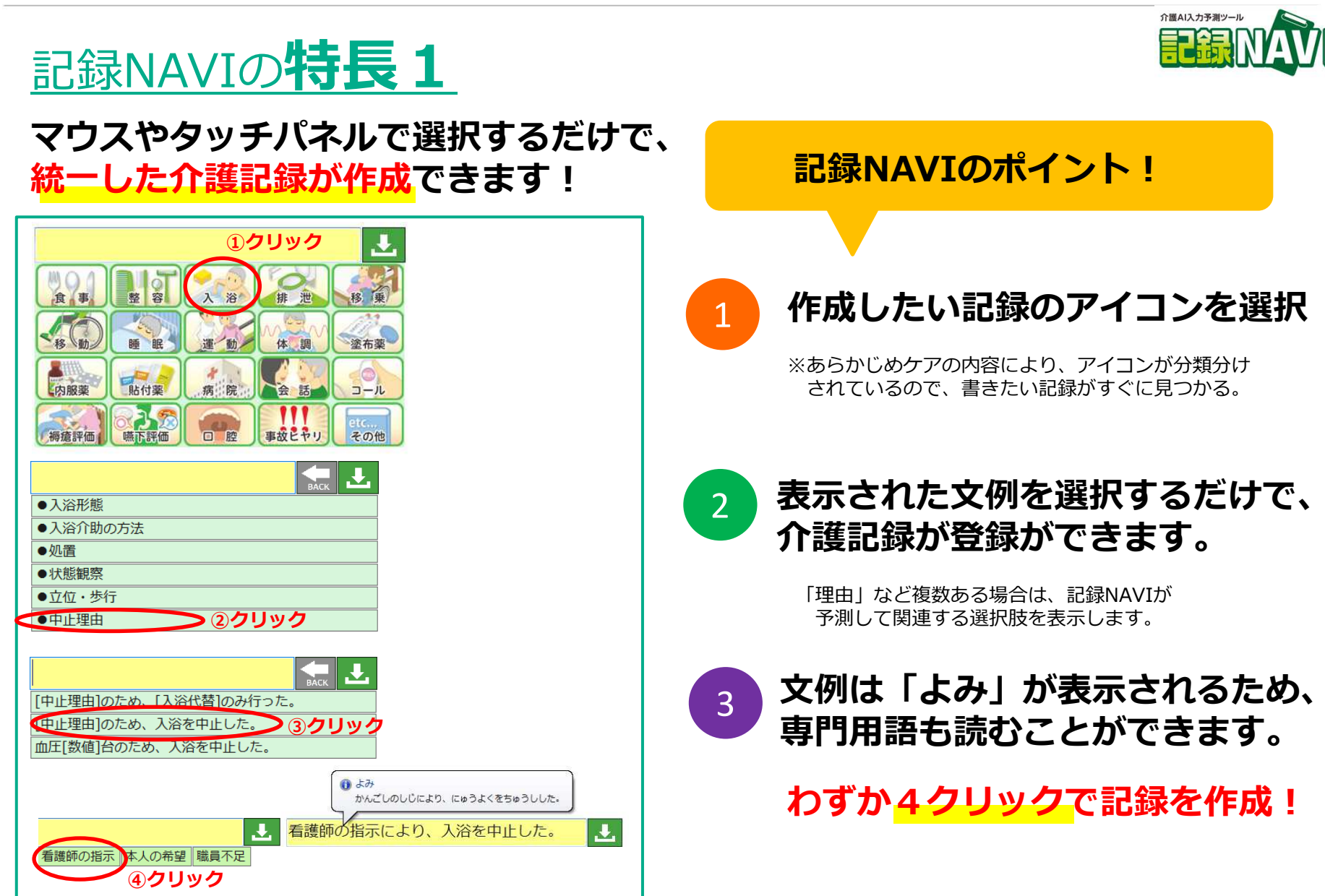

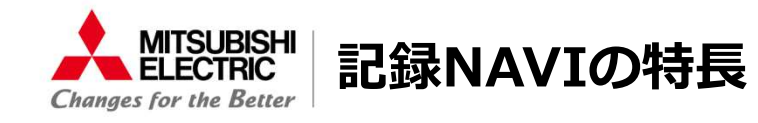

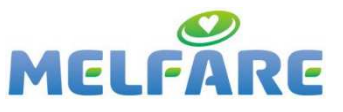

介護AI入力予測ツー川

# <u>記録NAVIの特長2</u>

### 職員のケアの視点でカテゴリー分け。 新人の方でも<mark>ポイントを押さえた記録</mark>が可能!

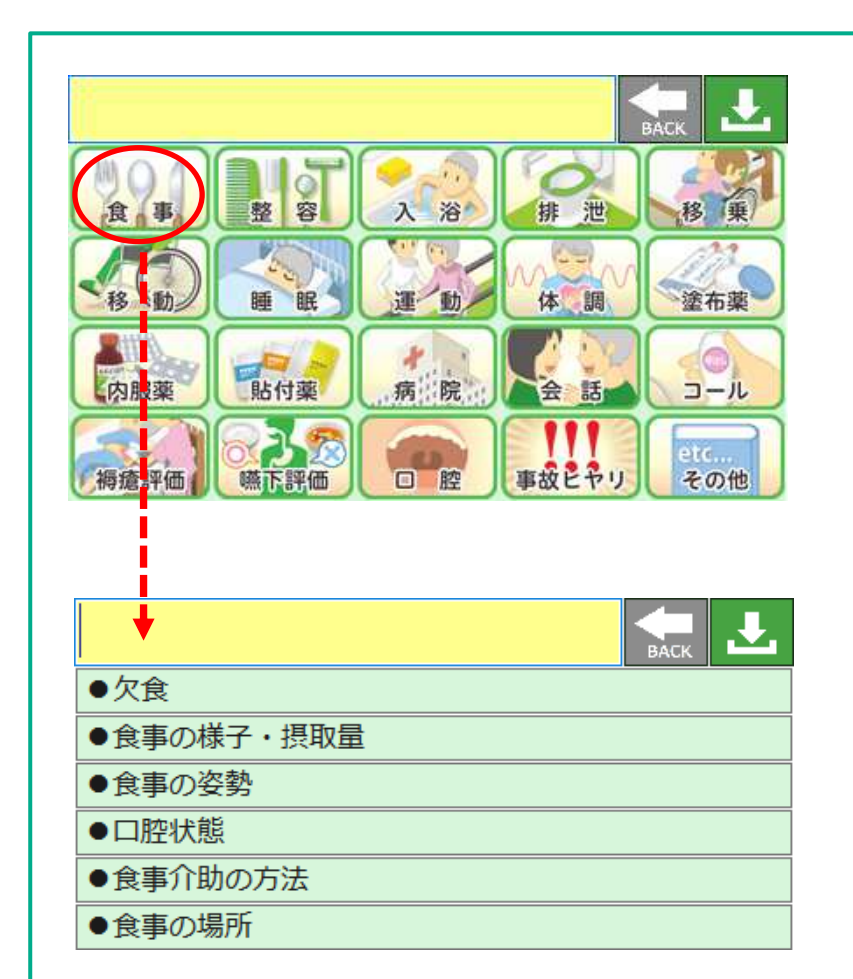

### (例) 食事介助の基本のポイント

- ・欠食された理由は何か。
- ・食事の様子や摂取量の確認。
- ・食事の姿勢は正しい姿勢か。

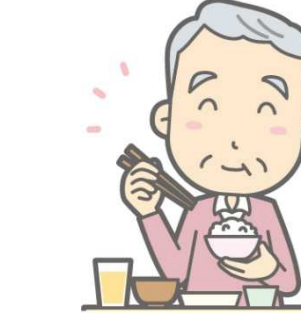

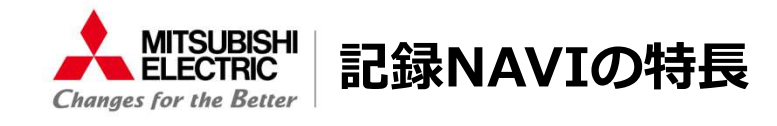

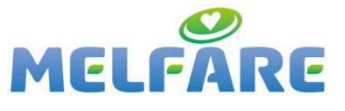

# 記録NAVIの特長3

### 文例や作成した介護記録は<mark>ひらがな表示</mark>されます。 <mark>外国人スタッフや新人スタッフも専門用語で記録可能</mark>です。

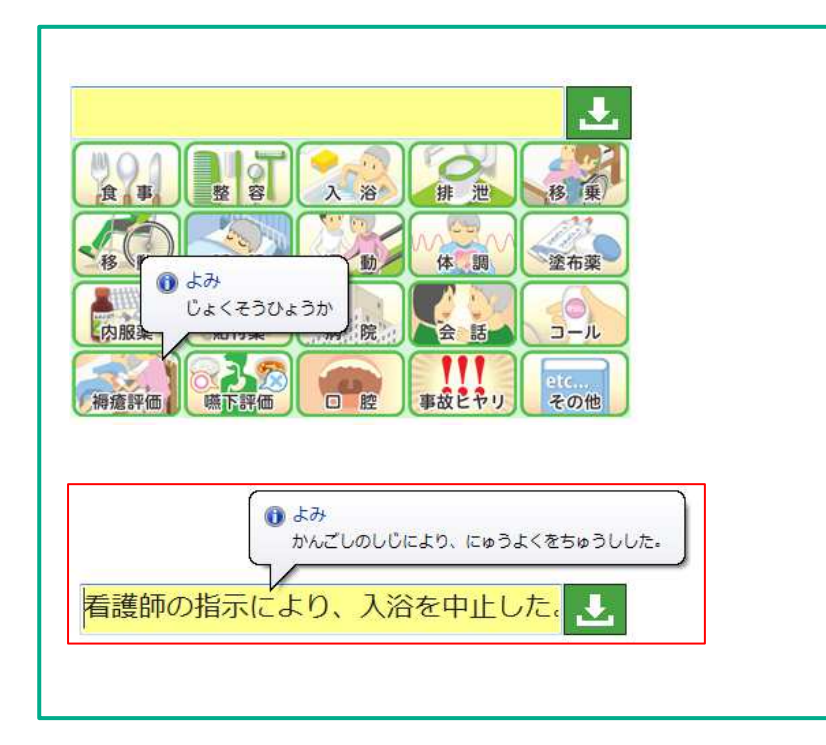

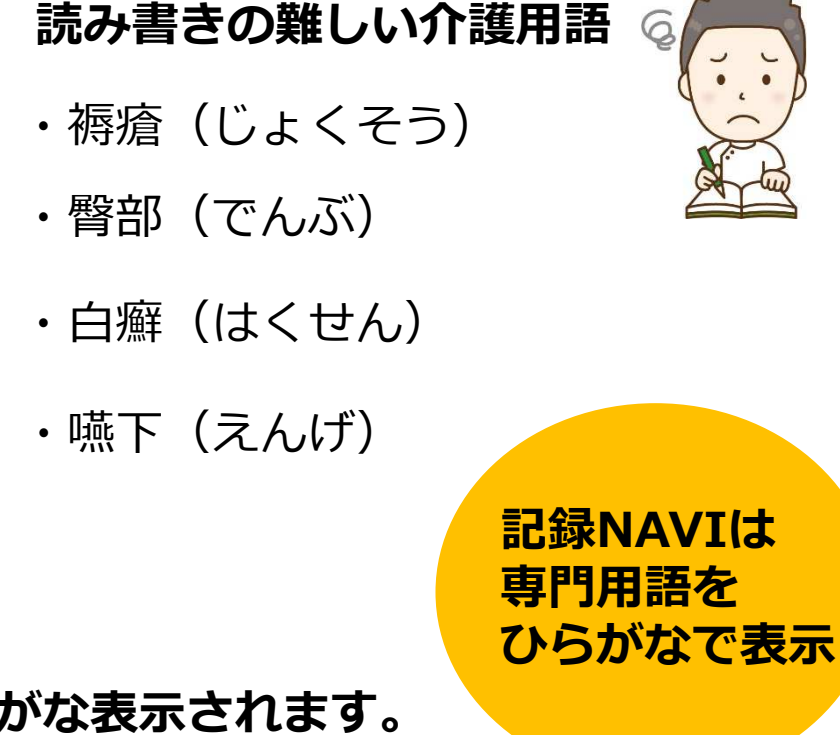

タイトルや、選択肢、作成した文例もひらがな表示されます。

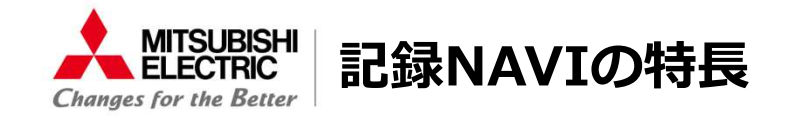

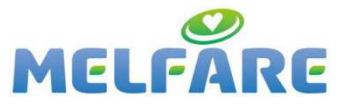

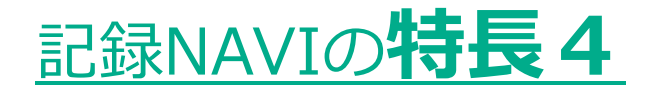

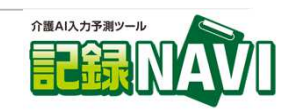

### キーワードを入力して関連する文例の絞り込みが可能。

| 中止                                            | 「中止」に関する文伯            | 列が表示されます。                    |
|-----------------------------------------------|-----------------------|------------------------------|
| [症状]のため、入浴を中止した。<br>[理中]により、入浴を中止した。 入浴を中止した。 |                       |                              |
|                                               | 複数の単語での絞り<br>検索も可能です。 | 込み<br>・<br>大量の文例を<br>素早く検索可能 |

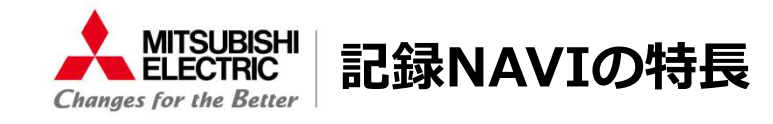

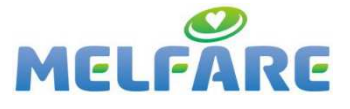

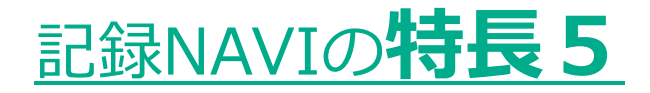

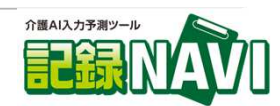

### 「数値」や記録内容によって「<mark>変動する項目」もマスタ化を</mark>実現。 少ない文例で様々な記録を作成できます。

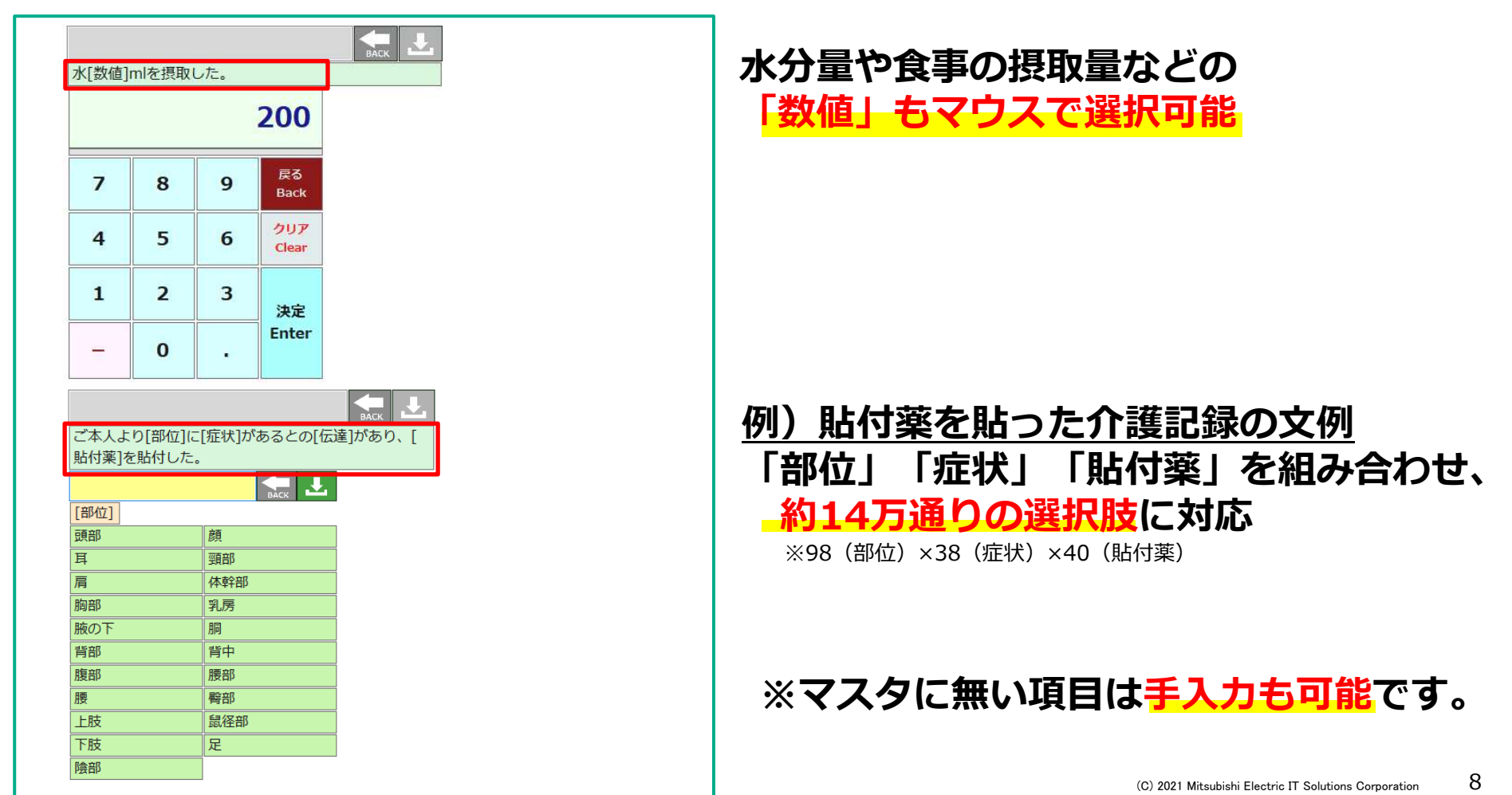

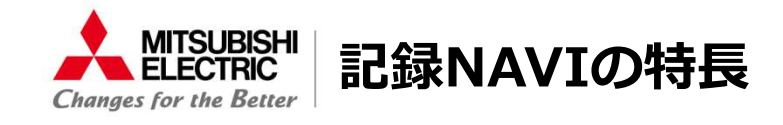

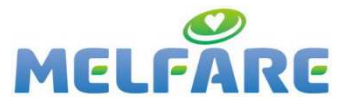

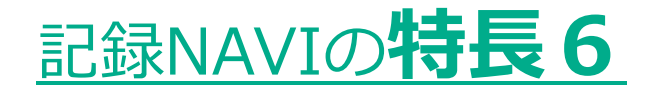

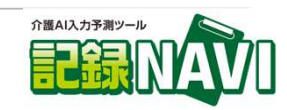

選択した文例や、手入力した<mark>文例の履歴を保持</mark>。 前回入力した文例を優先表示するので、<mark>良く使う文例を素早く選択</mark>できます。

| Park     Park       Park     Park |         |   |  |  |
|-----------------------------------|---------|---|--|--|
| [塗布薬]                             | BÁCK    |   |  |  |
| イソジン軟育                            | アズノール軟育 |   |  |  |
| [ רוֹיע]                          | [דוֹת]  |   |  |  |
| [サ行]                              | [夕行]    |   |  |  |
| [ナ行]                              | [八行]    |   |  |  |
| [マ行]                              | [ヤ行]    |   |  |  |
| [ラ行]                              | [ワ行]    |   |  |  |
| [その他]                             |         | - |  |  |
|                                   |         |   |  |  |
|                                   |         |   |  |  |
|                                   |         |   |  |  |

### ←前回選択した文例を優先表示

優先表示の履歴は最大10履歴まで 設定することが可能です。

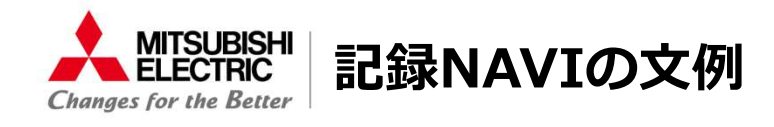

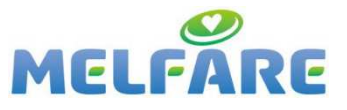

介護AI入力予測ツール

# 記録NAVIで作成した文例

| NO    | 記録項目   | 記録項目 | 記録例                                                                                                    |
|-------|--------|------|----------------------------------------------------------------------------------------------------|
| 7:00  | 起床     |      |                                                                                                    |
| 7:30  | 身支度    |      | 洗顔は見守りのみにて行った。<br>歯磨きを最小介助にて行った。手の震え見られず。                                                                     |
| 8:00  | 朝食     | 食事   | 朝食は主食8割と副食8割と汁物10割とお茶20mlを摂取した。食事時間は20分で、ゆっくりとしたペースで摂取した。<br>食事中に食べこぼし少量あり、固形のムセ込みは2回。汁物のムセ込みは1回。嚥下は機能低下している。 |
| 9:00  | バイタル計測 | 体 調  | 体温:37℃血圧:120/60mmHg脈拍: 60回/分                                                                                  |
| 10:00 | 入浴     |      | 看護師の指示のため、入浴を中止した。                                                                                            |
| 12:00 | 昼食     | 食事   | 昼食は拒否したため、摂取せず。                                                                                               |
| 13:00 | 運動     | 運 動  | 平行棒内歩行訓練は、気分不快の訴えなし。問題なく行う。                                                                                   |
| 15:00 | 排泄介助   | 排泄   | 声掛けでトイレ誘導し、見守りのみにて行った。                                                                                        |
| 18:00 | 夕食     | 食事   | 夕食は主食7割と副食8割と汁物10割と水分120ccを摂取した。<br>食事中に食べこぼしなし、固形のムセ込みは0回で、汁物のムセ込みは0回で、嚥下は現状維持している。                          |
| 19:00 | 服薬     | 内服薬  | 食事後、ご本人より頭に痛みの訴えがあり、カロナール1錠を内服いただいた。                                                                          |
| 20:00 | 就寝     | E R  | 右側臥位にて体動少なく、入眠されている。                                                                                          |

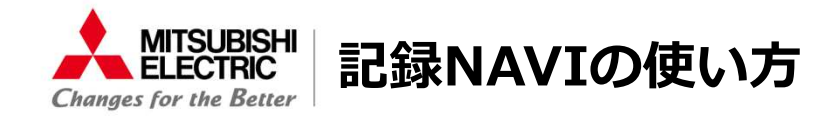

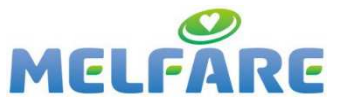

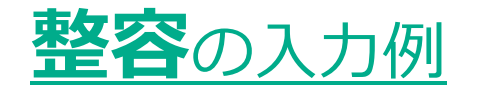

# 

### 洗顔を見守りのみにて行った。手の震え見られず。

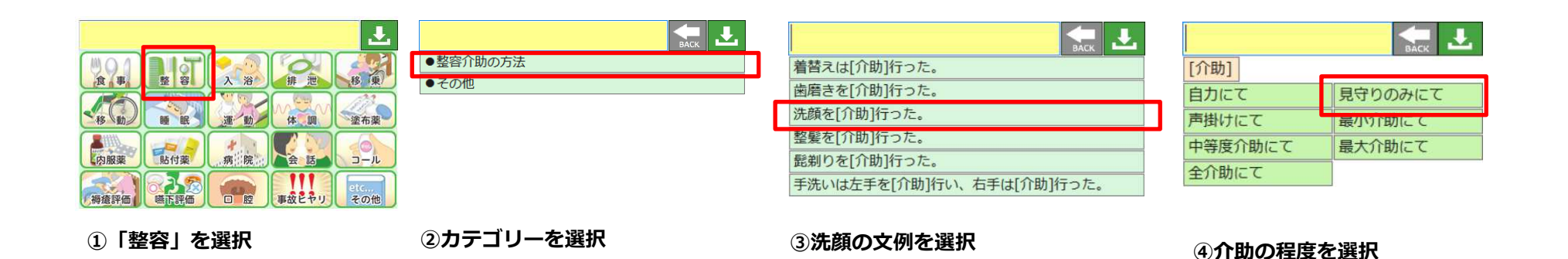

| 洗顔を見守りのみにて行った。 🔩 🛃 |
|--------------------|
| 目やに多くあり看護師へ連絡。     |
| むせこみあり。            |
| 吐き気あり。             |
| 手の震え[○×]。          |

⑤続く可能性のある文例が表示されるので選択

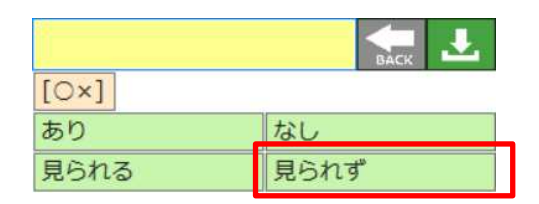

⑥手の震えの観察した状態を選択

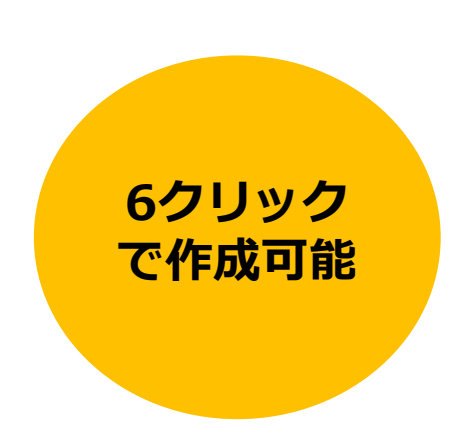

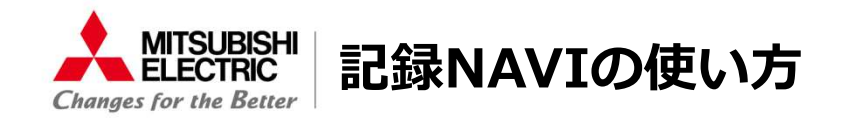

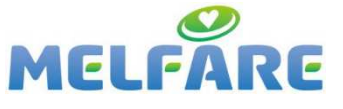

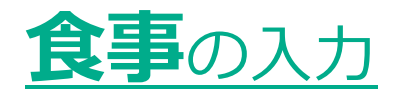

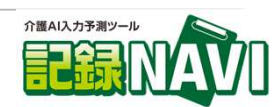

### 食事時間は20分で、ゆっくりとしたペースで摂取した。 食事中に食べこぼしあり、固形のムセ込みはあり。汁物のムセ込みはなし。 嚥下は現状維持している。

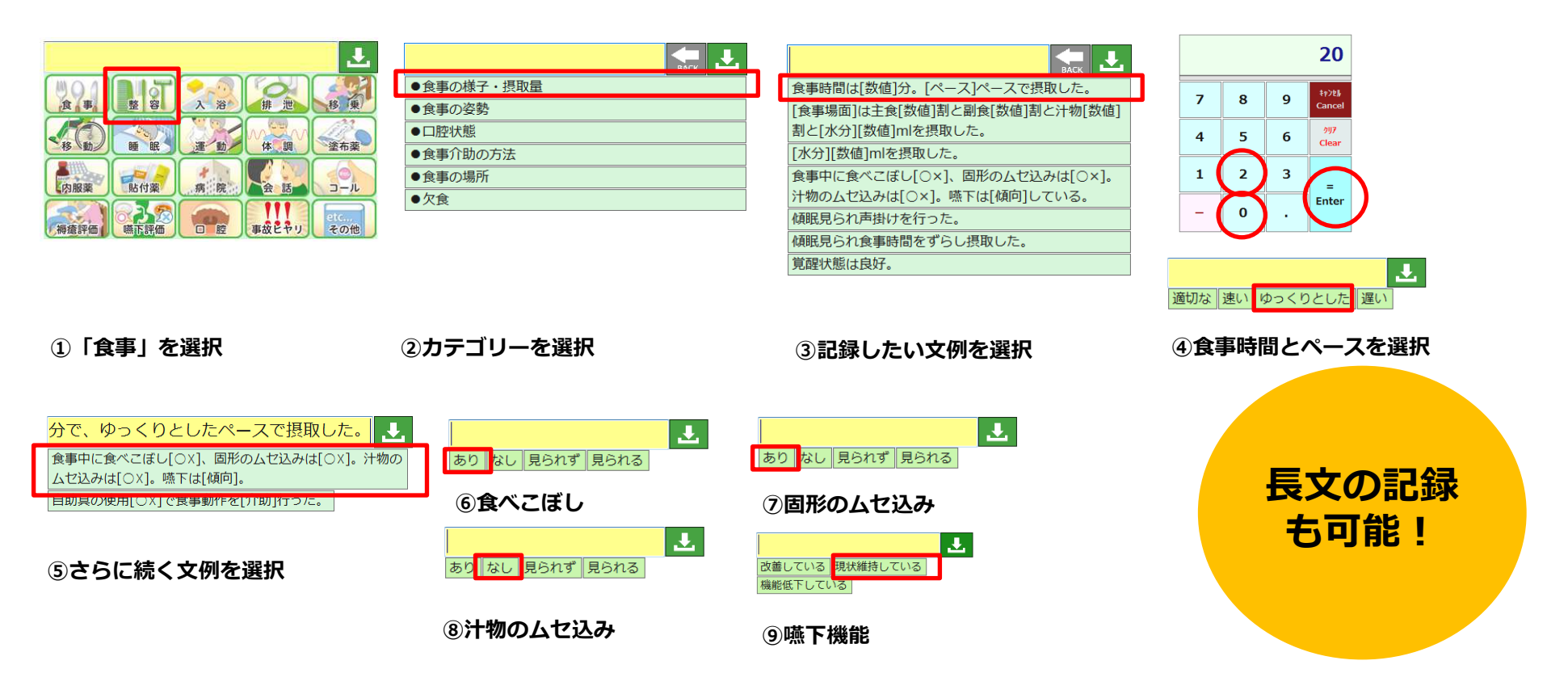

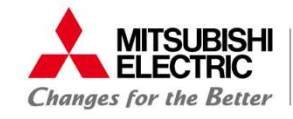

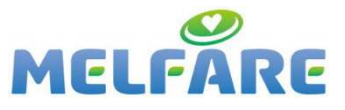

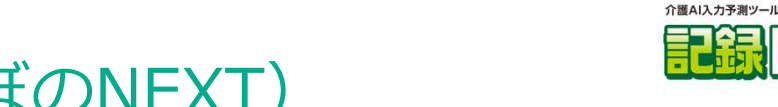

## <u>介護システムとの併用(ほのぼのNEXT)</u>

### ほのぼので食事量を入力し、記録NAVIで詳細を記録

| IstO/IStONEXT Ver3.01.0059                                                                                                    |        |
|----------------------------------------------------------------------------------------------------|--------|
| 表示(V) 切替(C) 編集(E) 設定(O) ツール(T) ヘルプ(H)                                                                                                    |        |
| ★ 実施記録 ☆ 整 個 (複数事業所適用中) ※ 岩崎 太郎 ▲ ※ 本 R 1/ 7/11 □ ※                                                                                                    |        |
| ● 青木 太郎 一括記録 記録管理 記録個人設定 生活支援記録 看護記録 リル記録 突発記録 申し送り・指示 ケース 日誌・報告書 連絡帳 統                                                                                                    | it CSV |
| 1 日本 1 日本 1 日本 1 日本 1 日本 1 日本 1 日本 1 日本                                                                                                    |        |
| 表示<br>設定<br>ア<br>第<br>処理期間<br>() R 1/ 7/1<br>() ~ () R 1/ 7/31<br>() ~ () R 1/ 7/31<br>() ~ () () () () () () () () () () () () ()                                                                                                    |        |
|                                                                                                    |        |
| 生田 絵里     年月日 時間     食種形態     自主食 副食 汁 記録者 ケス 画像                                                                                                    |        |
| あ へ 1 3 1 1 1 1 1 1 1 1 1 1 1 1 1 1 1 1 1                                                                                                    |        |
|                                                                                                    |        |
|                                                                                                    |        |
| ta<br>相谷 裕子<br>■ 1 4 ■ ■                                                                                                    |        |
|                                                                                                    |        |
| 小島 春子 行追加 行複写 保存 印刷 行削除 739他 € 2 / 2 ▼ ▲                                                                                                    |        |
| 本<br>な は 広 k ー f R - f R - |        |
| □ 1/4 / 2 / 1/1 09:00 [朝] [主食] 5/5 [副食] 5/5 [計] 5/5 二<br>■ 1/7 / 11 09:00 [第] [主食] 5/5 [副食] 5/5 [計] 5/5 二<br>● 日本 1 00:00 [第] [主食] 5/5 [副食] 5/5 [第] [10:00 [本目 1 00:00 [本目 1 00:00 [x]]])]                                                                                                    |        |
| は 篠原 真理恵<br>■ 16                                                                                                    |        |
| 小規模太郎 R 1/ 7/11 12:00 (目) (主食) 5/5 (副食) 5/5 (計) 5/5 居崎太郎                                                                                                    |        |
|                                                                                                    |        |
| 長事中に長べてはし[UX]、固形のムゼ込みは[UX]。 常物のムゼ込みは[UX]。 「 「 「 「 「 「 「 「 「 「 」 」 」 」 」 」 」 」 」                                                                                                    |        |
| 1相談 A子<br>  135   自助具の使用[○×]で食事動作を[介助]行った。                                                                                                    |        |
| ら<br>中村 隆                                                                                                    |        |
| 16<br>  一一一一一一一一一一一一一一一一一一一一一一一一一一一一一一一一一                                                                                                    |        |
|                                                                                                    |        |
|                                                                                                    |        |
|                                                                                                    |        |
|                                                                                                    |        |
| Ready                                                                                                    |        |

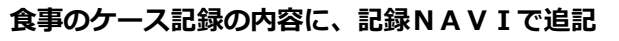

食事時間・

ヘ°ース・嚥下

も記録可能

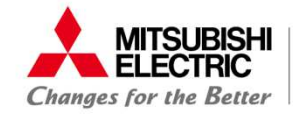

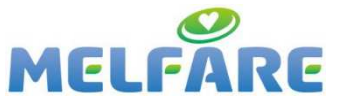

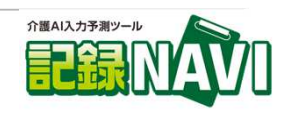

# <u>介護システムとの併用(ほのぼのNEXT)</u>

### 入浴の一括登録から、入浴「×」の方のケース記録を入力

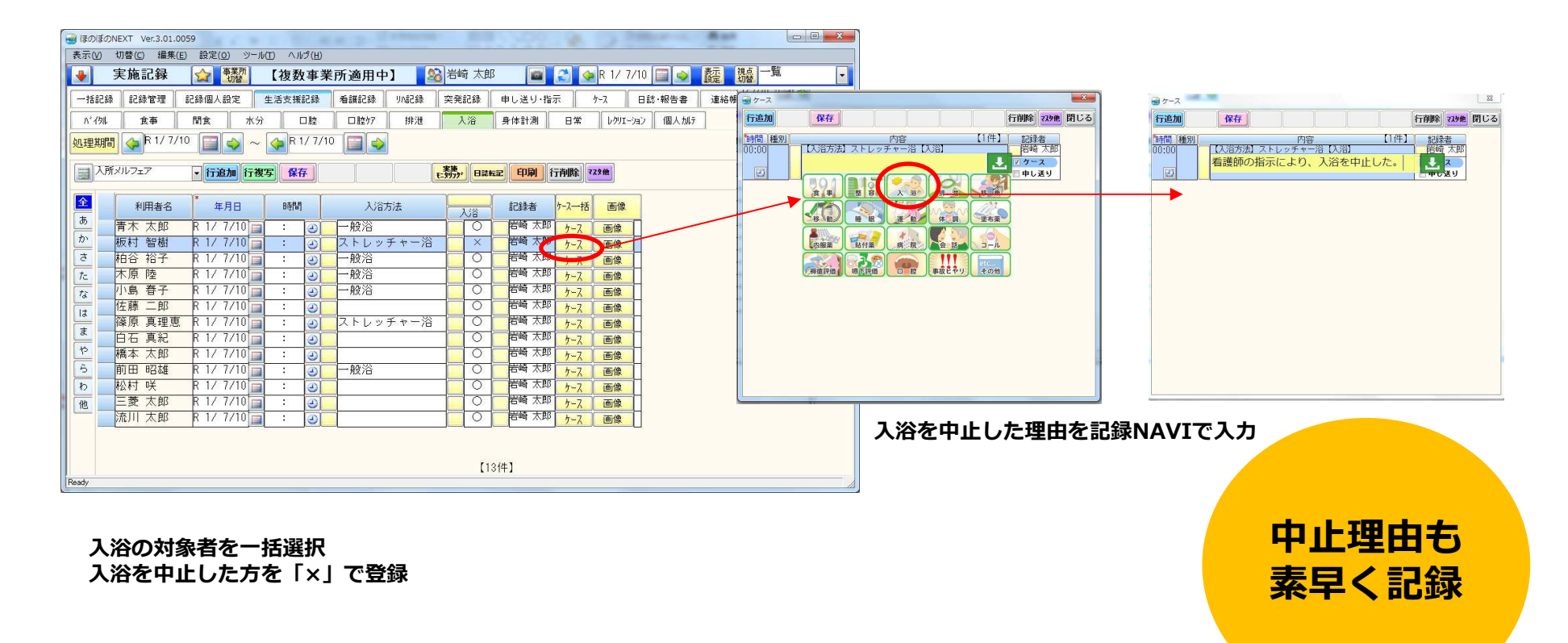

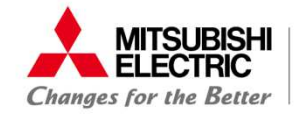

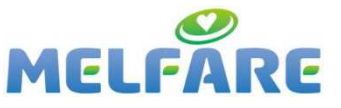

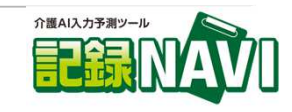

# <u>介護システムとの併用(ほのぼのNEXT)</u>

### ほのぼのNEXTには無い、夜間巡回の状況をケース記録に登録ができます。

|            | 実施記録      | ▲<br>事業所<br>切替 | 【複数事     | ■業所適   | 用中】            | 😂 岩崎 太郎            |           | 👍 R 1/ 7/1 | 0 🔲 🧇  | 表示 視点 一 | 覧     |
|------------|-----------|----------------|----------|--------|----------------|--------------------|-----------|------------|--------|---------|-------|
| 一括記録       | 記録管理      | 録個人設定          | 生活支援記錄   | 彖 看護:  | 2録 VNi2録       | と 突発記録 ・           | 申し送り・指示   | १-२ ।      | 日誌·報告書 | 連絡帳 糸   | 充計 CS |
| 処理期間       | R 1/ 7/10 | - ( <b>)</b>   | 🔶 R 1/ 1 | 7/10 📔 |                |                    |           |            |        |         |       |
|            | īメルフェア    | • 行追加          | 行複写      | 呆存     |                | 実施モニタリンク           |           | 刷行削除       | 729他 👔 | 4 / 4   |       |
|            | 14        |                |          |        | 3              | 文字検索               |           |            |        |         |       |
| <b></b>    | * 利用者名    | * 年月日          | *時間 種    | 別画面    |                | ケー                 | ス         | 【4件】       |        | 画像      |       |
| ļ          | 育不 太郎     | R 17 7710      | 122:00   | 9-X    | 在19月6人1121~    | - C14里/ビジィへ、フ      | 人町でイルビいる  | •          |        | 画像      |       |
| あ          |           | D 1 / 7 /10    |          |        |                |                    |           |            | ■ 申し送り |         |       |
| か          | <u> </u>  | R 17 7710      | 122:00   | 9-X    | NXIBITO DIPL   | 1、 5虫 / 1項8氏統2 / 。 |           |            |        | 画像      |       |
|            |           |                |          |        |                |                    | 00147 08  |            | ■ 申し送り | 17      |       |
| đ          | 相谷 裕子     | R 17 7710      | 122:00   | 7-2    | (欠间、 断続        | 汕川こ先声聞かれ、          | 22時人眠。    |            |        | 画像      |       |
| tc         |           | D 1 / 7 /10    |          |        | _              |                    |           | 1000       | ■申し送り  |         |       |
| <i>t</i> : | 木原 陸      | R 17 7710      |          | 9-2    |                |                    |           | Ł          |        | 画像      |       |
| <u> </u>   |           |                | 3        |        | [数值]時、         | 眠前薬[内服薬]           | を[水分][数値] | mlとともに拒    | ■ 申し送り |         |       |
| (は         |           |                |          |        | 石なく服F<br>夜間、「睡 | 用され、[釼旭]時<br>      | 入眠。       |            |        |         |       |
| Ŧ          |           |                |          |        | 声掛けして          | てベッドに車椅子           | で移動し、[数   | 値]時臥床。     |        |         |       |
| <u> </u>   |           |                |          |        | [場面]活氛         | 気無く傾眠傾向が           | [程度]見られ、  |            |        |         |       |
| や          |           |                |          |        | [場面]活象         | 気無く傾眠状態が           | [程度]見られ、  | -1+        |        |         |       |
| 5          |           |                |          |        | い床の訴           | え聞かれ、声掛け<br>自時臥床。  | してベットに耳   | 目椅子で移動     |        |         |       |
|            |           |                |          |        | 夜間巡回日          | 時、[程度]傾眠続          | <。        |            |        |         |       |
| わ          |           |                |          |        | [左右]側的         | 认位にて[睡眠状態          | ]入眠されてい   | る。         |        |         |       |
| 他          |           |                |          |        |                |                    |           |            |        |         |       |
|            |           |                |          |        |                |                    |           |            |        |         |       |
|            |           |                |          |        |                |                    |           |            |        |         |       |

睡眠状態も 素早く記録

夜間巡回の結果をケース記録で登録

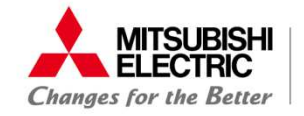

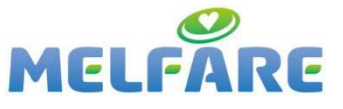

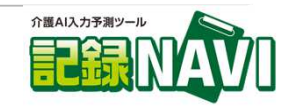

# <u>介護システムとの併用(ほのぼのNEXT)</u>

### 時間のかかる24Hシートの記録も「記録NAVI」で素早く記録ができます。

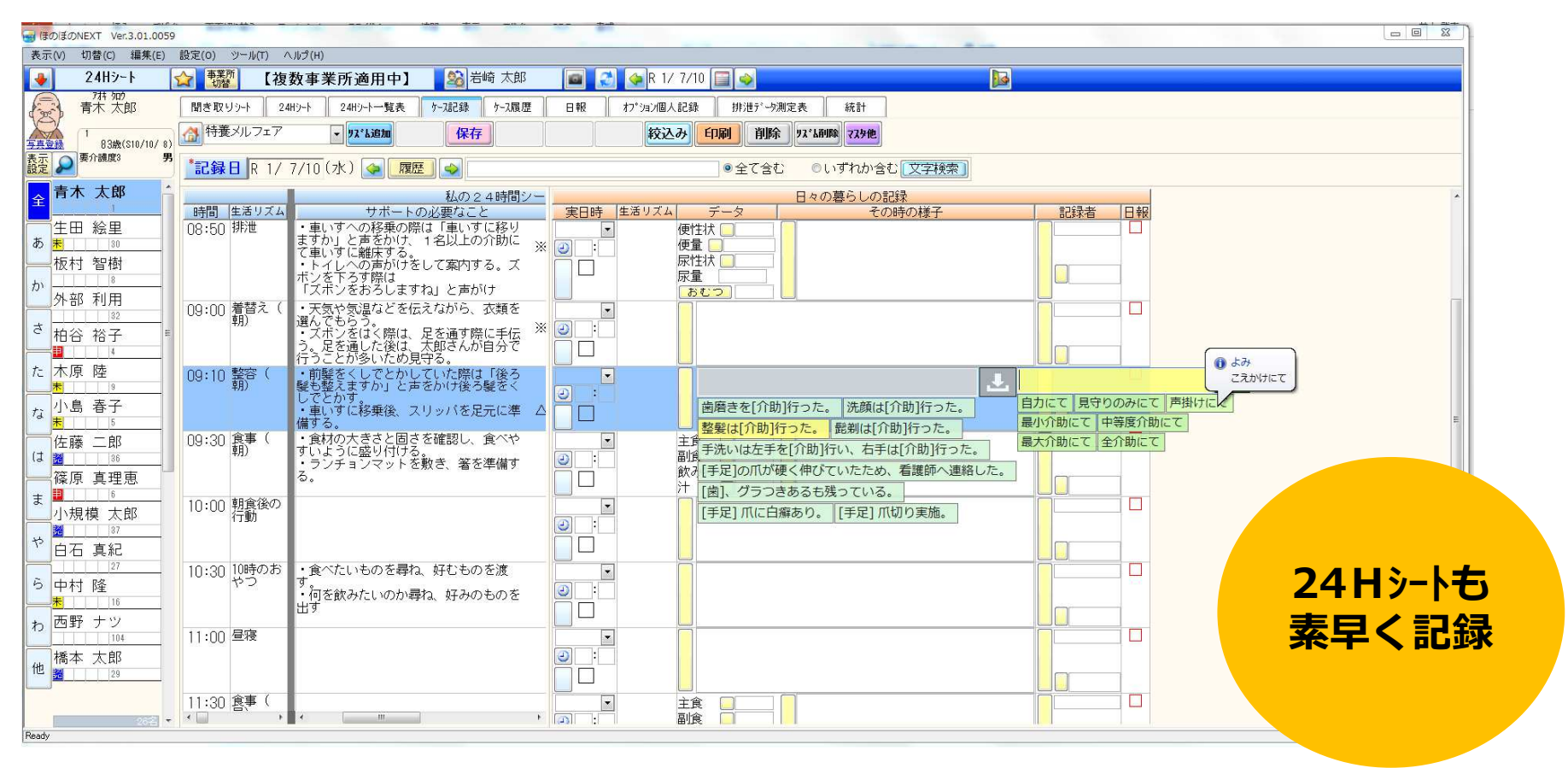

24Hシートのその日の様子を、記録NAVIで素早く登録。

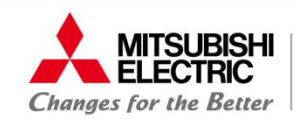

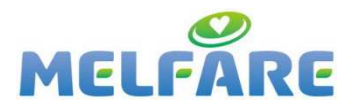

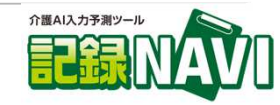

# 記録NAVI iPad版

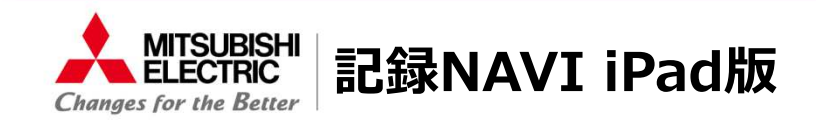

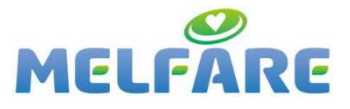

介護AI入力予測ツール

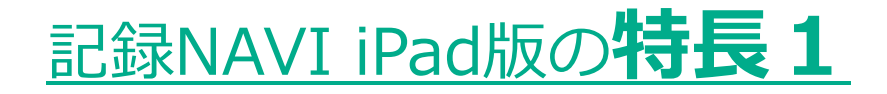

### タブレットで困難な文字入力も、<mark>その場で素早く記録</mark>ができます!

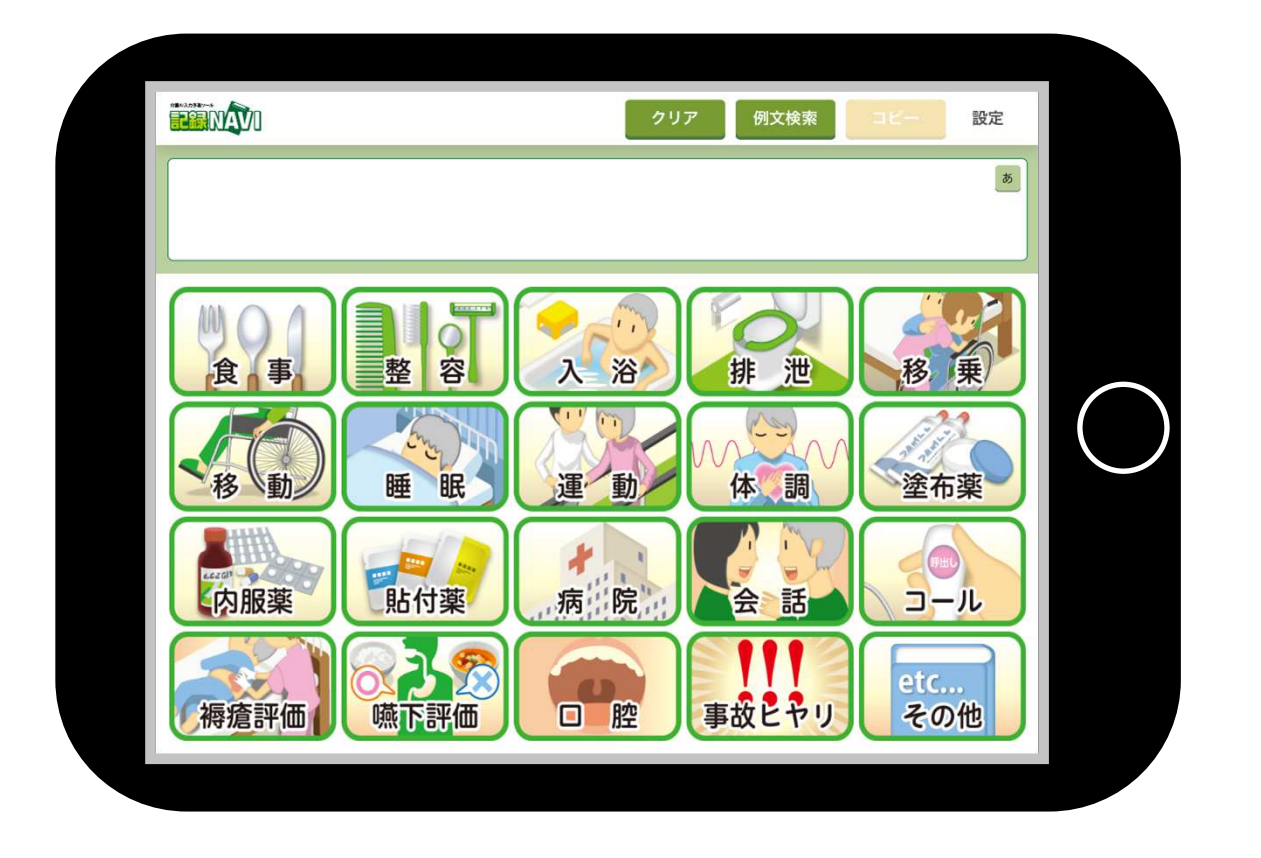

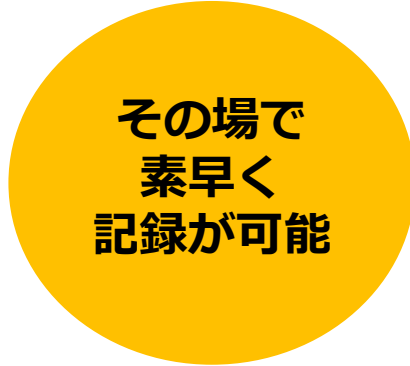

iPadの画面イメージ

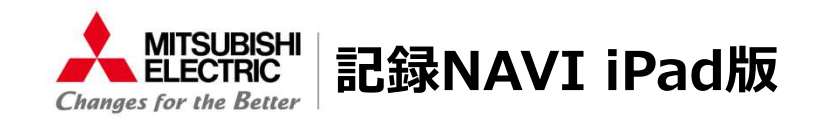

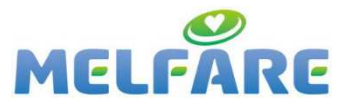

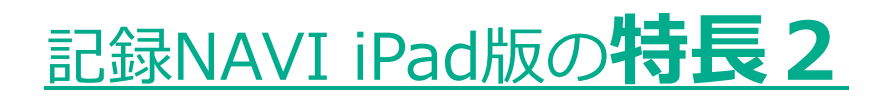

### 指でタップするだけなので、<mark>直感的な操作</mark>ができます。

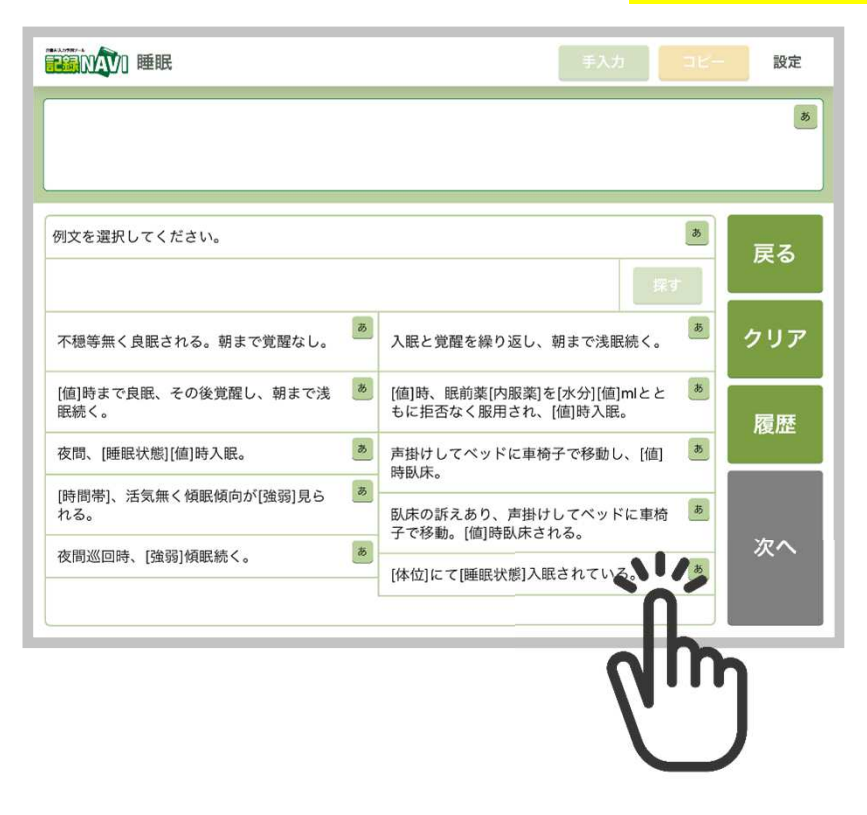

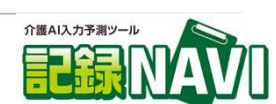

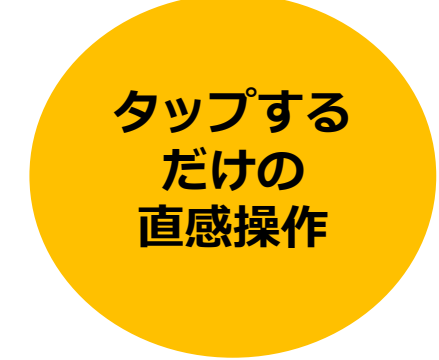

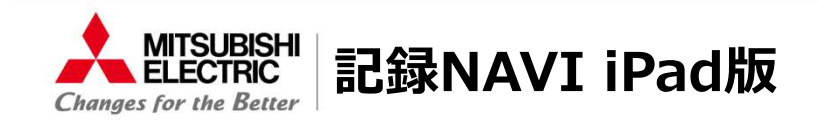

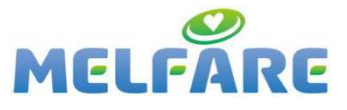

介護AI入力予測ツール

# 記録NAVI iPad版の特長3

### 可変部分が「赤字」で表示されよりより<mark>選択しやすくなります</mark>。

|                                                       |                      | 8        |      |
|-------------------------------------------------------|----------------------|----------|------|
|                                                       |                      |          |      |
| 21時、眠前薬 <mark>(内服薬)な</mark> [水分][値]ml<br>値 内服薬 水分 値 値 | とともに拒否なく服用され、[値]時入眠。 | ø<br>戻る  |      |
| シーサール                                                 | <b>ぁ</b> ジクロフェナク     | き クリア    |      |
| シンラック                                                 | あ ストロカイン             | <b>b</b> |      |
| セフカペンピボキシル                                            | あ セレコックス             | * 履歴     |      |
| センノシド                                                 | <u>ぁ</u><br>ゾルピデム    | 8        |      |
| 酸化マグネシウム                                              | あ 睡眠剤                | 5        | 選んでし |
| 睡眠薬                                                   | き 整腸剤                | あ 次へ     | 部分かっ |
|                                                       | dh                   | D        |      |

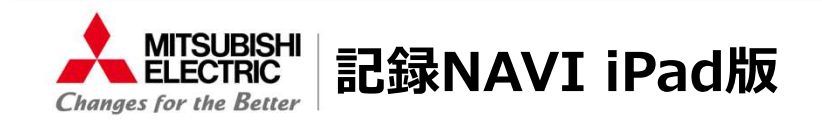

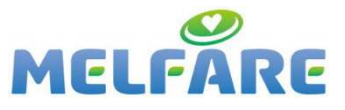

介護AI入力予測ツール

# 記録NAVI iPad版の特長4

### 作成した介護記録の<mark>履歴が選択</mark>できる。

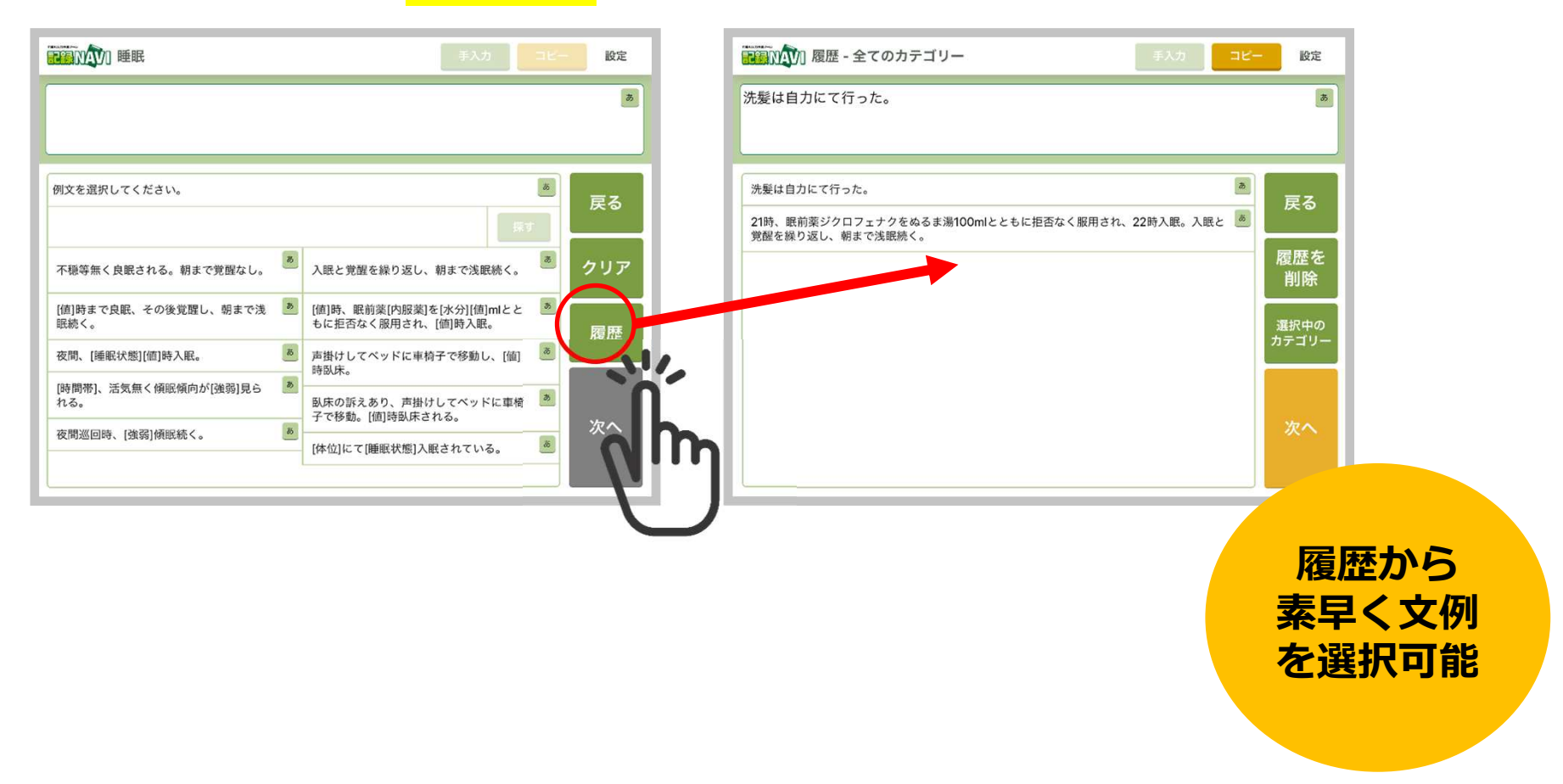

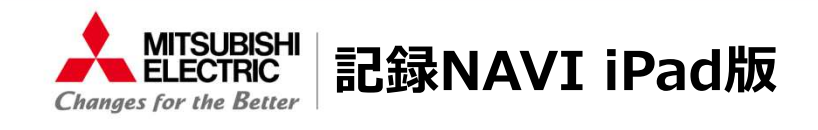

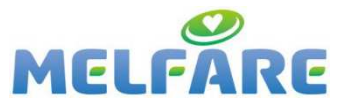

介護AI入力予測ツー川

# 記録NAVI iPad版の特長5

### 作成した介護記録は、iPad版の介護記録へコピペするだけ。

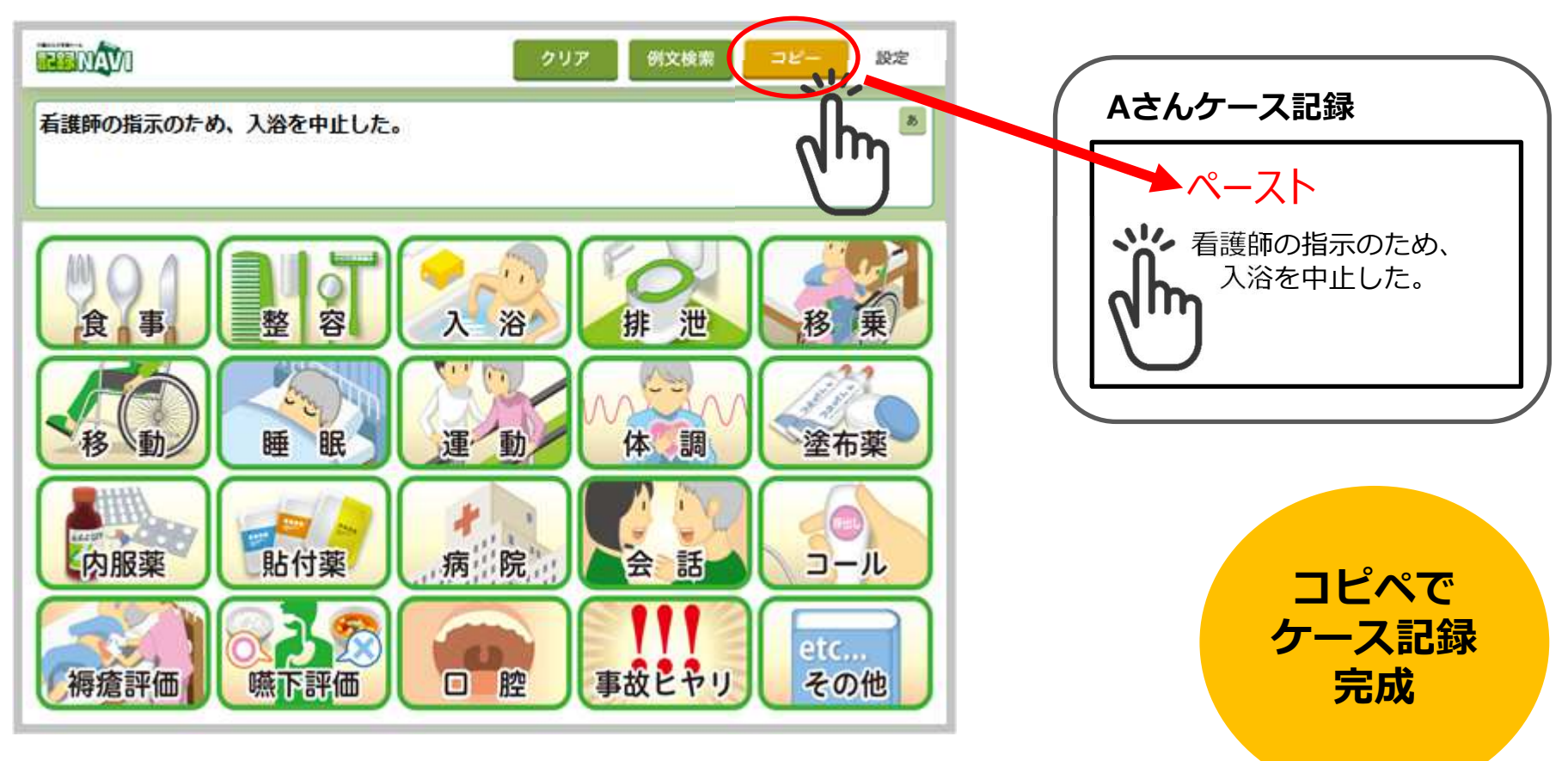

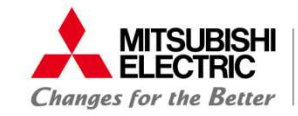

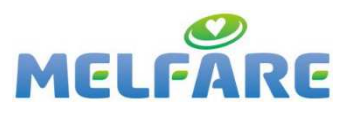

参考

| <mark>記録NA\</mark> | /1との        | 入力速度比較(参考)                | 1日分<br>(80人分) | 1 ヶ月分<br>(80人) | 1ヶ月<br>削減時間 | 1ヶ月<br>削減効果 |
|--------------------|-------------|---------------------------|---------------|----------------|-------------|-------------|
| 手書き                | 7分15秒       |                           | 9.7 時間        | 290 時間         | 190 時間      | 386,840 円   |
|                    |             |                           |               | -              | ※記録NAVIとの対比 |             |
| パソコン入力             | 6分00秒       |                           | 8.0 時間        | 240 時間         | 140 時間      | 330,400 円   |
| ※PC入力の得意な          | 社員          |                           |               |                | ※記録NAVIとの対比 |             |
| 音声入力               | 3分30秒       | 65%削減!!                   | 4.7 時間        | 140 時間         | 40 時間       | 94,400 円    |
| ※音声入力後に、5          | と書の修正時<br>「 | <sup>調合む。</sup> 1ケ月190時間減 |               |                | ※記録NAVIとの対比 |             |
| 記録NAVI             | 2分30秒       |                           | 3.3 時間        | 100 時間         | 0 時間        | 0 円         |

※手書きと比較し1ヶ月190時間の削減、パソコン入力と比較し1ヶ月140時間の削減が可能。 ※介護記録293文字を例文どおりに転記した場合の入力速度比較。(社内検証) ※記録NAVIで入力できる文例に限る比較。

上記は社内検証結果です。ケース記録の内容・個人の手書きの速度・パソコン入力の速度等により 大きく結果に差異が出る場合がございます。

さらに、記録文章を考える時間も削減することが可能です。

↓速度比較に用いたケース記録

| ケース記録                                                 |
|-------------------------------------------------------|
| 隆髪を声掛けにて行った。                                          |
| 先顔を最小介助にて行った。                                         |
| 明食は主食8割と副食8割と汁物10割とお茶200mlを摂取した。食事時間は20分で、ゆっく         |
| りとしたペースで摂取した。食事中に食べこぼしあり、固形のムセ込みはあり。汁物のム              |
| 2込みはあり。嚥下は改善している。                                     |
| <b>雪護師の指示のため、入浴を中止した。</b>                             |
| 昼食は拒否したため、摂取せず。                                       |
| 黄褐色の普通便が1カップあり。出血あり。排ガスあり。尿失禁があり、オムツを交換し              |
| ÷.                                                    |
| 本温:37.9℃血圧:130/60mmHg呼吸: 60回/分                        |
| 夕食は主食8割と副食5割と汁物3割とお茶200mlを摂取した。                       |
| ご本人より頭に痛みの訴えがあり、アセトアミノフェン1錠を内服いただいた。                  |
| <b>与側臥位にて体動無く入眠されている。</b>                             |
| (C) 2021 Mitsubishi Electric IT Solutions Corporation |

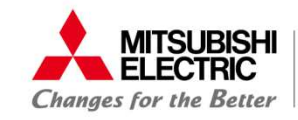

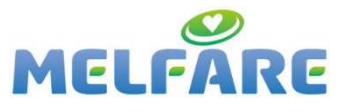

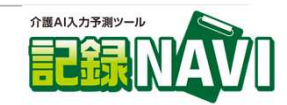

|                                                 | Р С入力                                   | 音声入力                                   | タブレット                  | 記録NAVI                     |
|-------------------------------------------------|-----------------------------------------|----------------------------------------|------------------------|----------------------------|
| メリット                                            | 自由に入力ができる<br>一括入力が出来る                   | 自由に入力ができる<br>キーボード入力が不要                | その場で記録ができる<br>一括入力ができる | 統一した記録ができる<br>素早く記録ができる    |
| デメリット                                           | 記録が統一化できない<br>PCに不慣れな職員は、<br>記録に時間がかかる。 | 記録が統一化できない<br>一括入力ができない<br>記録内容が周囲に漏れる | 文書入力が困難                | 会話内容や、固有で複雑な<br>記録は作成できない。 |
| ●新人<br>記録の書き方が不慣れ                               | $\bigtriangleup$                        | ×                                      | 0                      | Ø                          |
| ●外国人<br>日本語が不慣れ                                 | ×                                       | $\bigtriangleup$                       | $\bigtriangleup$       | Ø                          |
| <ul> <li>●ベテラン職員</li> <li>P C に不慣れな方</li> </ul> | ×                                       | Ø                                      | 0                      | Ø                          |
| <ul> <li>●ベテラン職員</li> <li>P Cが得意な方</li> </ul>   | Ô                                       |                                        | 0                      | 0                          |

### 記録NAVIは、今ある入力ツールの欠点をカバーするツールです。

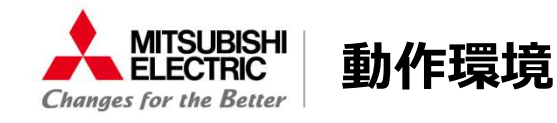

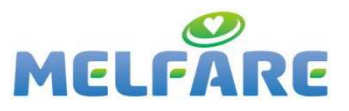

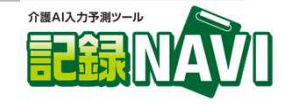

動作環境(クライアント)

OS : Microsoft Windows 10 Pro CPU: 1GHz、メモリー: 4GB ※インターネット接続環境が必要です。 ※ほのぼのNEXTのOnlineプラットフォームではご利用いただけません。

□ 動作環境(iPad版)

iOS 13以降

## □ クラウド配信環境

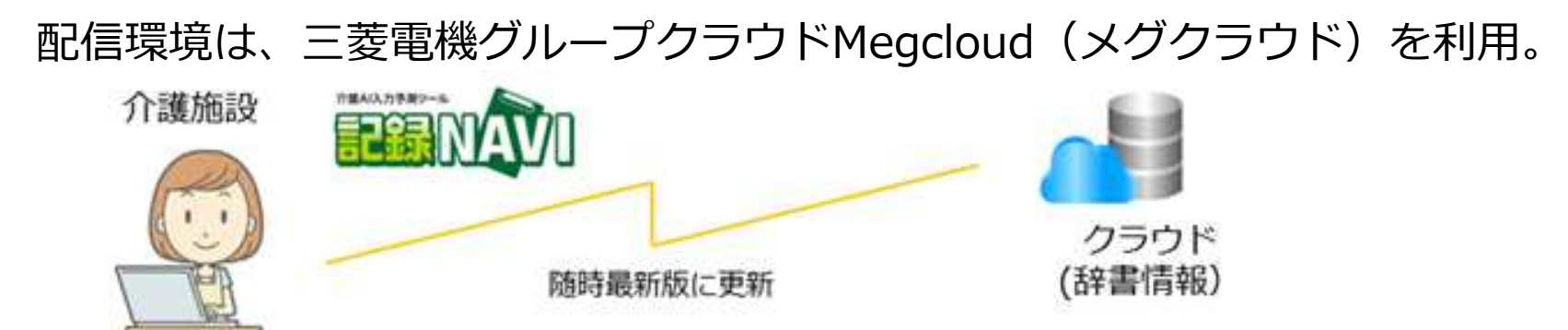

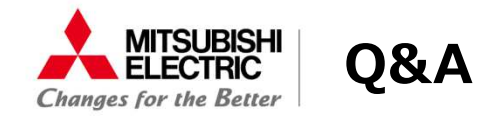

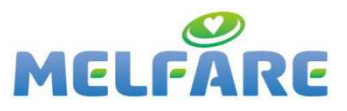

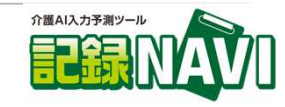

### Q1.AIはどこで使ってるの?

実際の介護記録から頻出する文例を抽出するために 自然言語処理というAI技術を用いています。

### Q2.どんなシステム上でも動くの?

試使用期間中にお客様環境で検証をお願いします。

## Q3.記録システム自体の検討もしたい場合は?

弊社よりお客様の運用にあった介護記録システムをご紹介いたします。

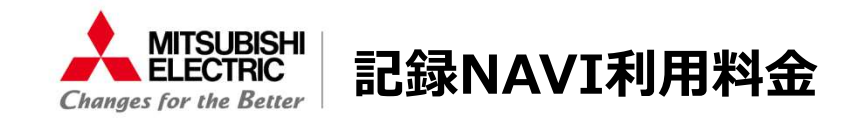

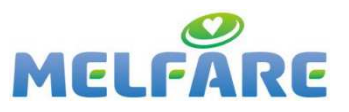

# 契約月の翌月末まで何台でも無料

端末1台あたり(PC・iPad)
月額料金
初期費用
記録NAVIライセンス
1,000円
(税込1,100円)

(1)本商品は、WindowsPC、および、iPadに対応しています。
(2)ご契約時にWindowsPC、iPad共通のライセンスキーを発行します。
(3)同じライセンスキーで購入した数の台数分インストールすることができます。
(4)契約月は、ライセンス発行月となります。
(5)翌々月より自動で課金開始となります。数量変更・解約する場合は申し込み翌月末までに変更・解約申し込みをしてください。
(6)動作検証は無料期間中に実施してください。課金開始後、料金の返金はございません。
(7)料金の支払いは、株式会社ラクーンフィナンシャルの「Paid(ペイド)」をご利用いただきます。
ご利用料金の請求書は「Paid」より発行され口座振替または銀行振込いただきます。

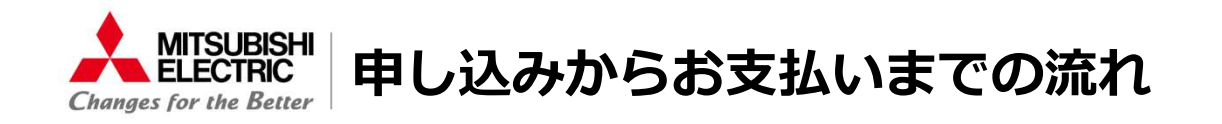

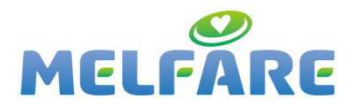

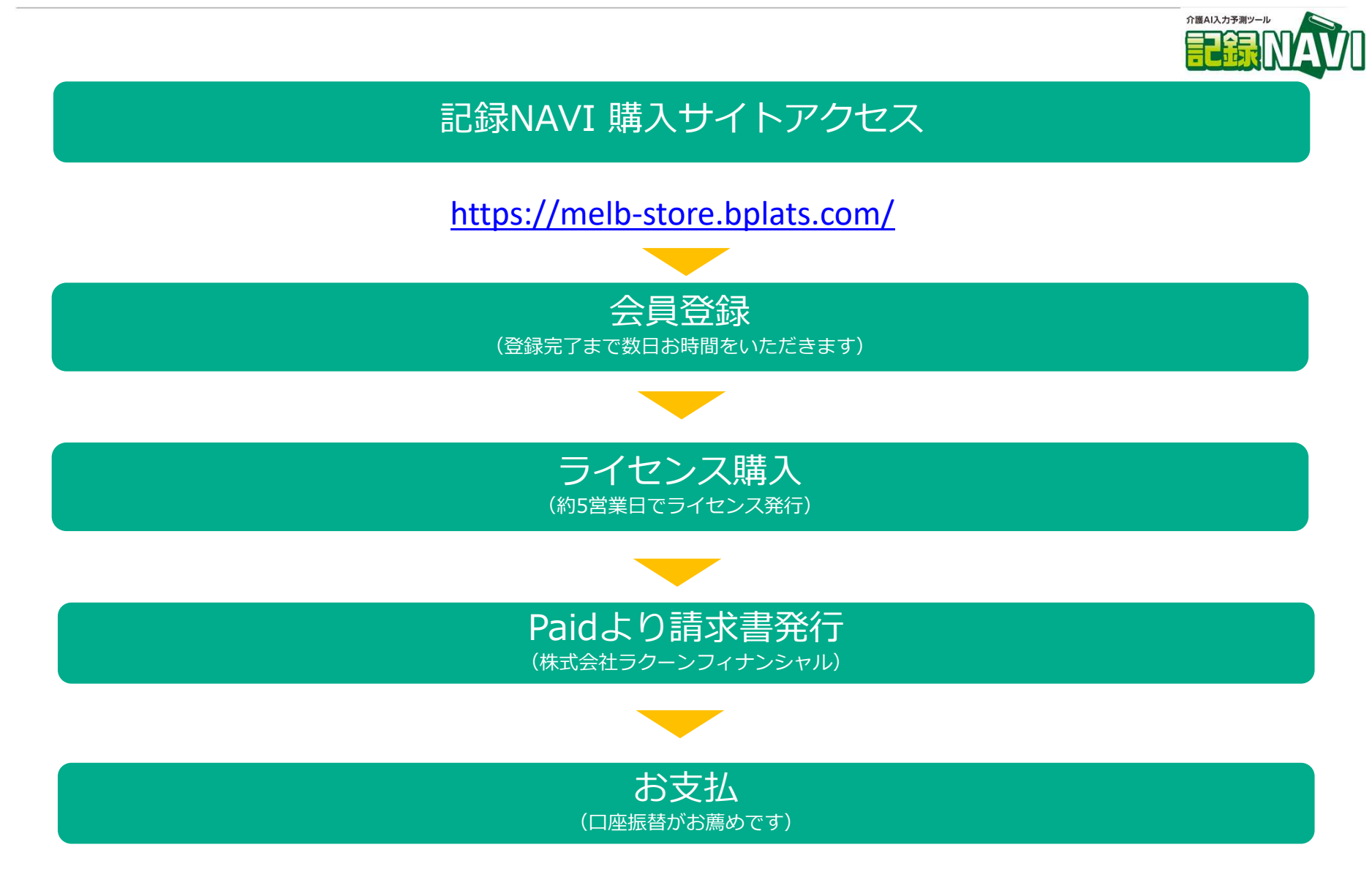

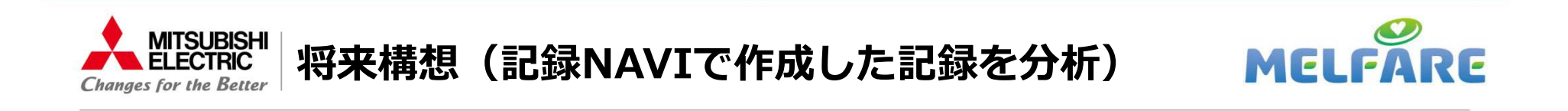

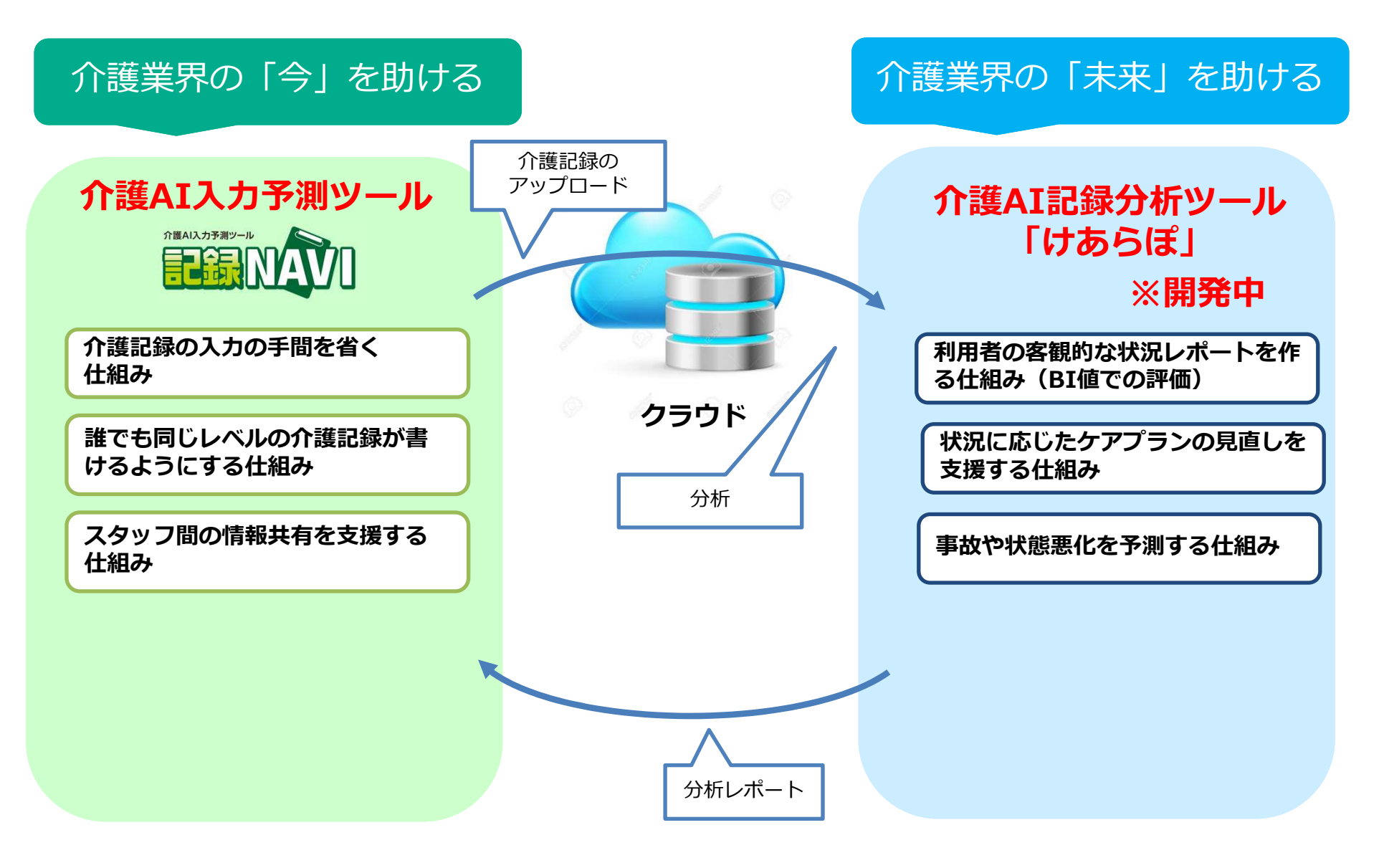

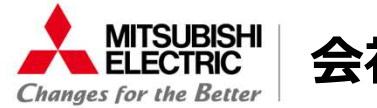

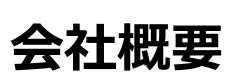

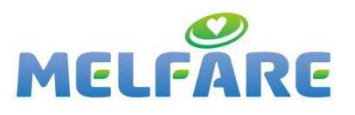

### ◆会社概要

社名:三菱電機ITソリューションズ株式会社 設立:1973(昭和48)年12月6日 代表者:取締役社長 山本 徹雄 資本金:10億円 社員数:1,057人(2021年4月現在) 売上高:159億円(2020年3月期) 本社:東京 支社・支店9拠点 関連会社:エムビーテクノ株式会社

#### ◇事業内容

パッケージシステムを中心とした 情報システムの企画設計・開発・製作ならびに 販売、ソリューションの提供

### ◆保有免許・認定等

総務省:電気通信事業免許

国土交通省:電気通信工事業免許

ISMS-AC・UKAS:情報セキュリティマネジメントシステム(ISMS)認証 ISMS-AC:ISMSクラウドセキュリティ(CLS)認証 JIPDEC:プライバシーマーク認証 JAB・UKAS: ISO14001 認証

### 三菱電機ITソリューションズ株式会社

〒164-0012 東京都中野区本町 1-32-2 ハーモニータワー 流通・ヘルスケア事業部 TEL 03-5309-0626 FAX 03-5309-1487

MELFARE | 検索 | ktp://www.mdsol.co.jp

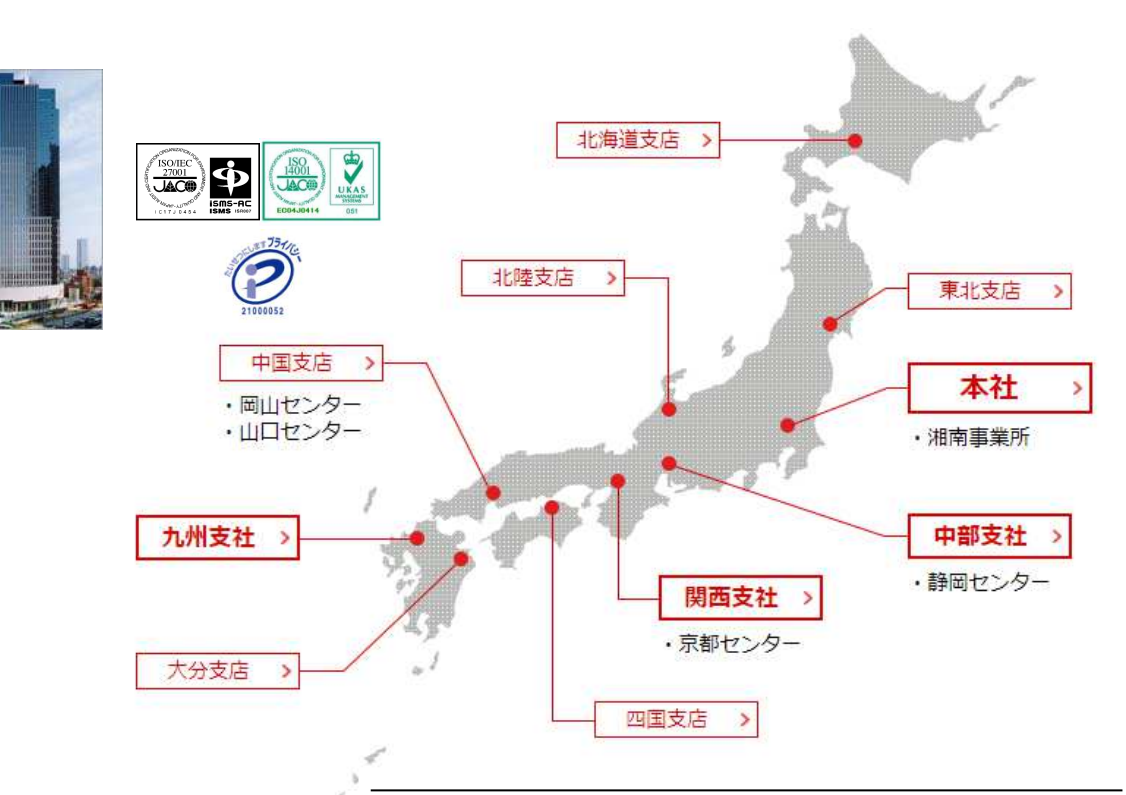

・MELFARE、記録NAVIは、三菱電機ITソリューションズ株式会社の登録商標商標です。

- ・ほのぼのNEXTは、エヌ・デーソフトウェア株式会社の登録商標または商標です。
- ・iPadは、米国および他の国々で登録されたApple Inc.の登録商標または商標です。
- ・Windows 10は、米国Microsoft Corporationの米国およびその他の国における登録商標または商標です。
- ・Megcloudは、三菱電機株式会社の登録商標または商標です。
- ・その他本資料へ記載の会社名・商品名は各社の商標または登録商標です。
- ・本資料へ記載の画面・仕様・スペック等は予告なく変更する場合がございます。

| $\square$                         |                                                                         |                                                                                                 |  |
|-----------------------------------|-------------------------------------------------------------------------|-------------------------------------------------------------------------------------------------|--|
| 本社                                | : 03-5309-0626                                                          | /関西支社 06-6447-0033                                                                              |  |
| ・中部支社<br>・九州支社<br>・北海道支店<br>・東北支店 | : 050-3116-6200<br>: 050-3116-8800<br>: 011-221-6821<br>: 050-3116-8870 | ・北陸支店 : 050-3116-8900<br>・四国支店 : 050-3116-8970<br>・中国支店 : 050-3116-8930<br>・大分支店 : 097-551-4557 |  |